## 20. Błąd w wyświetlanym kursie

• Błąd wyświetlania kursu: wąskie menu (2) z lewej strony i brak treści kursu (2) w części centralnej. Błąd często pojawia się gdy kurs przegląda student, lub my przeglądamy go w widoku studenta.

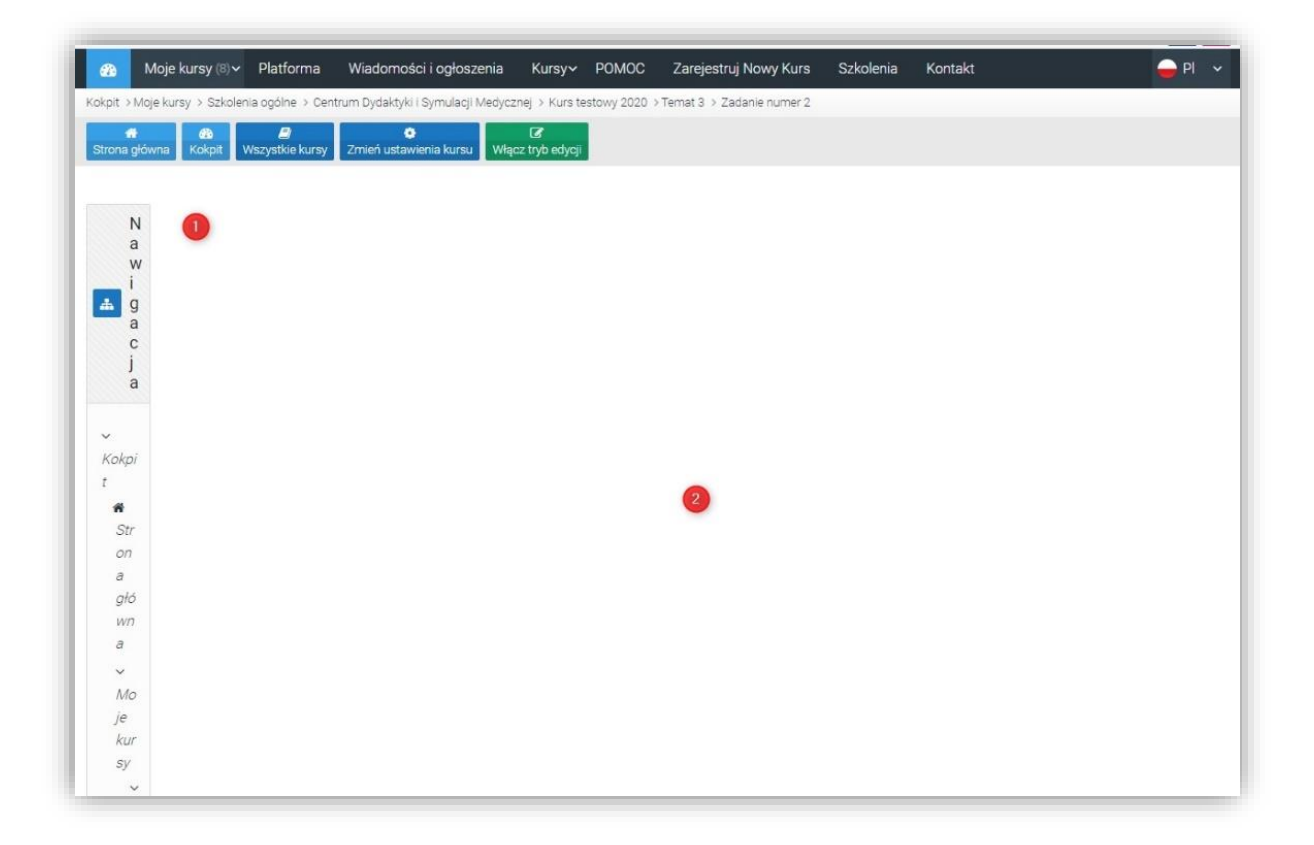

Przyczyną tego błędu może być:

- 1. Wklejenie do części opisowych treści bezpośrednio z MS Word
- Wprowadzenie w ustawieniach aktywności, w sekcji Ograniczenia dostępu i Data, jedynie ograniczenia DO. Należy wprowadzić ograniczenie: OD i DO Błąd zgłoszony do producenta systemu, a możliwe rozwiązania podane zostały w dalszej części porady.

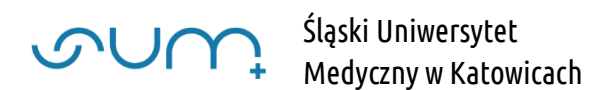

## 1

Ogólne Nazwa zadania 0 Zadanie numer 2 Opis **↓** A • B I **◊** 🖽 🗮 % % ■ ● ● P P U S x<sub>2</sub> x<sup>2</sup> ≡ ± Ξ Ξ Ξ ₩ Ø Ħ I O C 0 !!! Φ Dzień dobry, 1 ej pracy zaliczeniowej. zykładzie. Po upływie czasu system zamknie go brak skutkuje ocena 🔲 Wyświetl opis na stronie kursu 🝞 Dodatkowe pliki 0 Maksymalny rozmiar dla nowych plików: 250MB E Pliki Możesz przeciągnąć i upuścić pliki tutaj, aby je dodać.

Umieszczenie w częściach opisowych (3) aktywności

treści wklejonych bezpośrednio z edytora MS Word, translatora lub podobnego.

Te narzędzia mają ukryte TAGI (w kodzie) i wklejając metodą kopiuj-wklej mogą się pojawiać problemy z formatem, wyglądem, strony itp.

Możemy to podejrzeć klikając w polu, np.: **Opis** ikonkę **pokaż zaawansowane opcje** (4) i **Edytor HTML** (5)

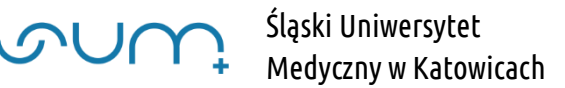

| Ogólne        |   |                                                                                |
|---------------|---|--------------------------------------------------------------------------------|
| Nazwa zadania | 0 | Zadanie numer 2                                                                |
| Opis          | 4 |                                                                                |
|               |   |                                                                                |
|               |   |                                                                                |
|               |   | 85 <span lang="EN-US">4.</span>                                                |
|               |   | 86                                                                             |
|               |   | 87 <span lang="EN-US"> </span>                                                 |
|               |   | 88                                                                             |
|               |   | 89 <span lang="EN-</td>                                                        |
|               |   | US >10Dsterandsp;andsp;andsp;andsp;andsp;andsp;andsp;andsp;andsp;andsp;andsp;  |
|               |   | anosp;anosp;anosp;anosp;anosp;anosp;anosp;anosp;anosp;anosp;anosp;anosp;anosp; |
|               |   | ,<br>oyster                                                                    |
|               |   |                                                                                |

Aby to poprawić należy wejść do **ustawień aktywności**, trzeba przewinąć stronę do miejsca z **panelem** (6)

|          | Moje kursy (8)     | Piatforma       | Wiadomości i ogłosz        | zenia Kursy~      | POMOC          | Zarejestruj Nowy     | Kurs Szkolenia    | Kontakt |
|----------|--------------------|-----------------|----------------------------|-------------------|----------------|----------------------|-------------------|---------|
| m        |                    |                 |                            |                   |                |                      |                   |         |
|          |                    |                 |                            |                   |                |                      |                   |         |
|          |                    |                 |                            |                   |                |                      |                   |         |
|          |                    |                 |                            |                   |                |                      |                   |         |
|          |                    |                 |                            |                   | (              | Co                   | urse management   | •       |
| -        |                    |                 |                            |                   |                |                      |                   |         |
| Zada     | anie numer         | 2               |                            |                   |                |                      |                   |         |
|          |                    |                 |                            |                   |                |                      |                   |         |
| Dzień d  | lobry,             |                 |                            |                   |                |                      |                   |         |
| Poniżej  | zadania do wyko    | nania jako częł | ść semestralnej pracy za   | aliczeniowej.     |                |                      |                   |         |
| Varta o  | damuindai wine a   | unalastad isk a | a nastanim nen kiadaia     |                   |                |                      |                   |         |
| cana u   | opowieczi winisa   | wygiquae jak n  | a podaným przykladzie.     |                   |                |                      |                   |         |
| Na wyk   | onanie zadań ma    | ją Państwo pół  | torej godziny. Po upływ    | ie czasu system : | tamknie zajęc  | ia online i nie będz | ie można odesłać  |         |
| zadania  | i. Jego brak skuti | uje oceną nied  | ostateczną                 |                   |                |                      |                   |         |
| W karci  | e odpowiedzi , w   | WORD, proszę    | napisač wyłącznie cyfre    | ę i odpowiedź.    |                |                      |                   |         |
| Prace r  | ie spełniające wy  | mogów nie bę    | dą sprawdzane.             |                   |                |                      |                   |         |
| Wyniki   | będą przekazane    | telefonicznie p | ani Natalii. Jeżeli ktoś w | vycofał pełnomoci | nictwo udzielo | ne pani Natalii na j | początku roku     |         |
| akaden   | nickiego proszę u  | mieścić taką in | formację przy swoim na     | azwisku na karcie | odpowiedzi. V  | Vynik będzie odesł   | any bezpośrednio. |         |
|          |                    |                 |                            |                   |                |                      |                   |         |
|          |                    |                 |                            |                   |                |                      |                   |         |
| KARTA    | ODPOWIEDZI - V     | ZÓR             |                            |                   |                |                      |                   |         |
| Kasztar  | nowa               | 5755300 I       |                            |                   |                |                      |                   |         |
| Jolanta  |                    |                 |                            |                   |                |                      |                   |         |
| 1 a lub  | b                  |                 |                            |                   |                |                      |                   |         |
| I rok DL | S                  |                 |                            |                   |                |                      |                   |         |
| 1.       |                    |                 |                            |                   |                |                      |                   |         |
| 2        |                    |                 |                            |                   |                |                      |                   |         |

Wybrać przy danej aktywności **Edytuj ustawienia** (7)

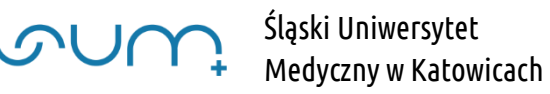

| 🗮 Aktywności        | 📽 Administracja Zadaniem            | Kurs                   | 🞓 Studenci            |
|---------------------|-------------------------------------|------------------------|-----------------------|
| 📮 Fora dyskusyjne   | Edytuj ustawienia                   | Włącz tryb edycji      | Oceny                 |
| V Testy (Quizy)     | Wyjątki dla grupy                   | Zmień ustawienia kursu | Uczestnicy 🙎          |
| 💄 Zadania           | Wyjątki dla użytkownika             | Ukończenie kursu       | Grupy                 |
| Zasoby              | Role przypisane lokalnie            | Kompetencje            | Metody zapisów        |
| and statements and  | Uprawnienia                         | Administracja kursem   | Raporty               |
| Odznaki             | Sprawdź uprawnienia                 | Reset                  | Ukończenie aktywności |
| Zarządzaj odznakami | Logi                                | Kopia zapasowa         | Ukończenie kursu      |
| Dodaj nową odznakę  | Kopia zapasowa                      | Odtwórz                | Logi                  |
|                     | Odtwórz                             | Import                 | Live logs             |
|                     | Zaawansowane ocenianie              | Recycle bin            | Course participation  |
|                     | Zobacz dziennik ocen                | Filtry                 | Aktywności            |
|                     | Zobacz wszystkie zadania            | Event monitoring       |                       |
|                     | Pobierz wszystkie przesłane zadania | Więcej                 |                       |

usunąć całą treść z pola **Opis** (8) i wprowadzić ręcznie nowy opis.

| Ugoine          |   |                                    |                                             |
|-----------------|---|------------------------------------|---------------------------------------------|
| Nazwa zadania   | 0 | Zadanie numer 2                    |                                             |
| Opis            |   | 1 A ▼ B I 🌣 😑                      | l≡ % %                                      |
|                 |   |                                    | x <sub>2</sub> x <sup>2</sup> = ± = 1 1     |
|                 |   |                                    |                                             |
|                 |   | Dzień dobry,                       | <u>ـ</u>                                    |
|                 |   | 1                                  | ej pracy zaliczeniowej.                     |
|                 |   | 1                                  | zykładzie.                                  |
| 8 -             |   | 1                                  | Po upływie czasu system zamknie             |
|                 |   | 2<br>1                             | igo brak skutkuje oceną<br>▼                |
|                 |   | 🔲 Wyświetl opis na stronie kursu 🝞 |                                             |
| Dodatkowe pliki | 0 |                                    | Maksymalny rozmiar dla nowych plików: 250ME |
|                 |   | ۵                                  |                                             |
|                 |   | Pliki                              |                                             |
|                 |   |                                    |                                             |
| 9               | _ |                                    | -                                           |
|                 |   | Možesz przeciace                   | nači unušcić oliki tutaj, ahvie dodać       |

Jeśli musimy koniecznie załączyć treść z Worda należy taki plik załączyć do opisu aktywności (9)

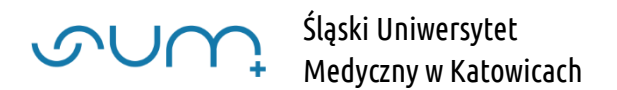

## 2

W ustawieniach aktywności (np. Zadania) we wspólnej dla wszystkich treści sekcji **Ogranicz dostęp** wprowadziliśmy ograniczenie związane z datą, a dokładnie czasem dostępu do treści.

| Ograniczenia dostępu |                                                     |
|----------------------|-----------------------------------------------------|
|                      | Student musi ¢ spełniać wszystkie ¢ z następujących |
|                      | Data od + 2 + czerwca + 2020 + 11 +                 |
|                      | ③ 30 ÷                                              |
|                      | 0                                                   |
|                      | Data do + 2 + czerwca + 2020 + 13 +                 |
|                      |                                                     |
|                      | Dodaj ograniczenie                                  |

Jeżeli wpiszemy godzinę inną niż 00:00, np. 13:00 (10) system niepoprawnie wyświetla treści w samym kursie.

Sama funkcjonalność, ograniczenie czasu, działa, jednak treści są niepoprawnie wyświetlane: wąskie lewe menu, a sama treść, zadanie, znajduje się na samym dole strony.

## Jest to błąd systemu (bug) zgłoszony już do autorów platformy.

Do czasu naprawienia błędu, aby zawartość poprawnie się wyświetlała, należy kliknąć ikony (11) przy dacie. Dodatkowo ograniczenie musi zawierać pola **Od** i **Do** 

| ograniczenia dostępu | Student musi + spełniać wszystkie + z następujacych                              |   |
|----------------------|----------------------------------------------------------------------------------|---|
|                      | Ø Data od \$\$ 9 \$\$ czerwca \$ 2020 \$\$ 10 \$\$ 00 \$\$                       | × |
| 0 <                  | Data od \$\u00e9 10 \$\u00e9 czerwca \$\u00e9 2020 \$\u00e9 14 \$\u00e9 \$\u00e9 | × |

UWAGA! Każda aktywność posiada możliwość ograniczenia czasowego, bez aktywacji ograniczenia czasowego w sekcji <u>Ogranicz dostęp</u>, więc można pominąć tą sekcję i wykorzystać ograniczenia czasowe samych aktywności.